## **Covid-19 Staff Test Data Entry**

EmplID.

date.

(skip Step 8).

The Covid-19 Staff Test Data Entry page allows managers to enter Covid-19 testing information for staff, including test date(s) and results. Submitted information is later reviewed for accuracy and compliance with state Covid-19 safety protocols. Use this job aid to view, add, and delete Covid-19 testing data for staff.

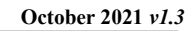

>

5

San Diego Unified

1. Log into <u>PeopleSoft HCM</u> using your six-digit Employee ጩ 2 ID number and password. NavBar: Navigator 2. Navigate to the page: Self Service  $\odot$  Click the Navbar. Select Navigator. Recent Place Manager Self Service Select Manager Self Service. Covid19 Compliance Report Select Covid-19 Staff Test Data Entry. Covid-19 Staff Test Data Entry Naviga On the Covid-19 Staff Test Data Entry page: Covid-19 Staff Test Data Entry 3. Click Add New Value tab. Find an Existing Value Add a New Value 4. Enter six-digit Employee ID number in Empl ID 199152 The value you tried to add already exists. Select it below if you'd like to update it, or specify a new value in the fields above. 5. Click Add. Note: If employee already has Add Search Results View AllFirst 🕢 1 of 1 🕟 Last testing data, Search Results will display. Empl ID Last Name First Name Click on Employee link to open. 199152 Buckington Badger 6. Enter date (use *mm/dd/yyyy* format, for example: 04/01/2021) or select Covid-19 Test Data Entry date from calendar icon in Test Date. Employee ID: 199152 Badger Buckington \*Required! Date cannot be a future Please enter Test Date, Test Results, and click on 'Add Attachment File' link to upload your attach Enter Covid-19 Test Results 10/11/2021 \*Test Date: 31 6 7. Select test result from Test Results Adding an attachment is optional. Follow steps 8A Test Results: Negative drop down. \*Required! This field can-~ through 8D to add an attachment. not be left blank. 8 Add Attachment File To add an attachment, continue to Step 8. File Attachment To save entry, without an attachment, proceed to Step 9 Choose File No file chosen Upload Cancel 8. Click Add Attachment File link. \*Optional. A. Click Choose File. 1 - This PC 🏌 Desktop ~ Search Desktop ~ Ō Organize 🔻 New folder == -B. Navigate to file on Name Date modified computer. Select file. 💻 This PC Note: Only .jpg , .pdf, Documents 8/3/2021 12:28 PM Desktop 8/23/2021 3:47 PM WIP Documents or .doc files are allowed . 199152\_CovidResults\_10112021.jpg 10/12/2021 3:10 PM 🖶 Downloads 9/30/2021 12:54 PM Documents C. When the file is displayed 💧 Music ExcelSample.pdf 10/11/2021 11:36 AM SDisk (C:) in File name, click Open. File name: 199152\_CovidResults\_10112021.jpg All Files (\*.\*) Cancel Open

click here to access the PeopleSoft site for additional resources and training opportunities. Or follow this navigation path: SDUSD > Staff Portal > Help Desk > Select PeopleSoft from the IT Resources drop down menu. 1

Help

ρ

?

>

 $\sim$ 

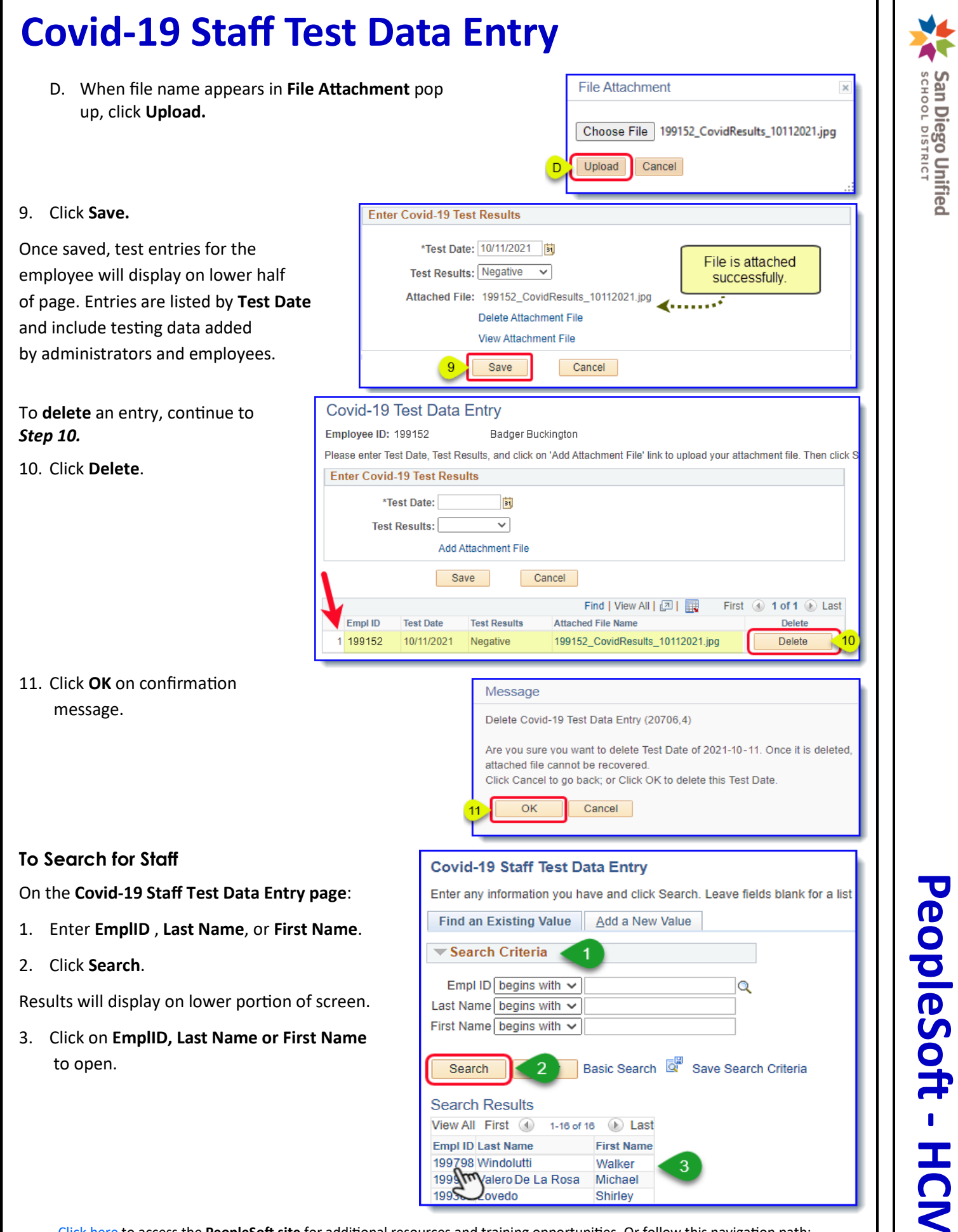

click here to access the PeopleSoft site for additional resources and training opportunities. Or follow this navigation path: SDUSD > Staff Portal > Help Desk > Select PeopleSoft from the IT Resources drop down menu. 2